## <sub>第5章</sub>

## XenServerのインストール

本章では、第4章で準備したインストール・メディアを使って、実際にPC (パソコン)にXenServerをインストールします.

本章の作業で、XenServer(Express Edition)がインストールされ、仮想マシンが動作する準備が整います。

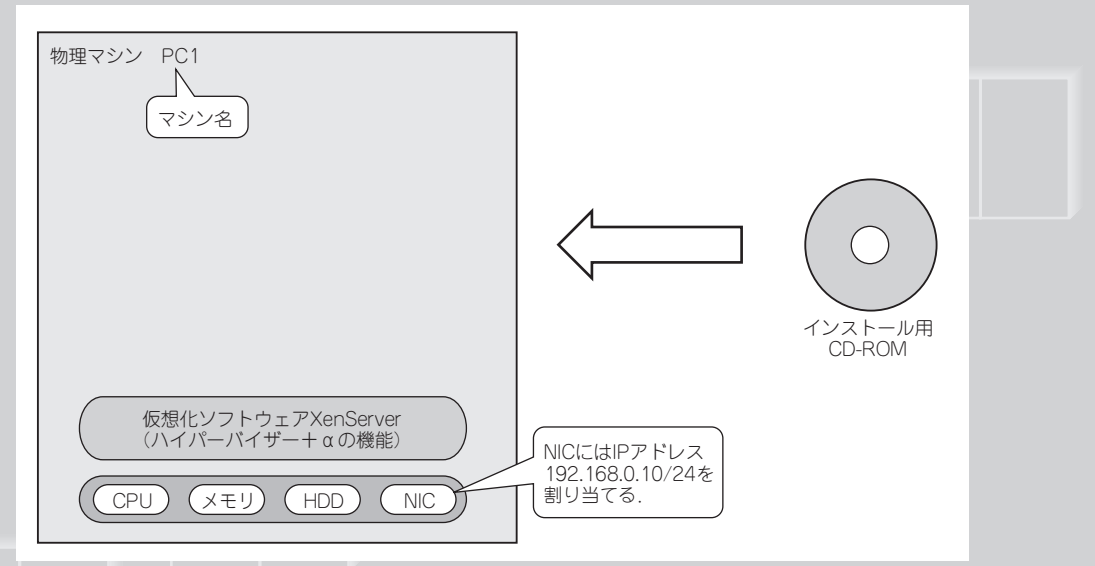

CD-ROMから物理マシンへXenServerをインストール

この P D F は, C Q 出版社発売の「仮想化OS XenServerの基礎と活用」の一部分の見本です. 内容・購入方法などにつきましては是非以下のホームページをご覧下さい. <http://shop.cqpub.co.jp/hanbai/books/40/40831.html>

## 第5章 XenServerのインストール

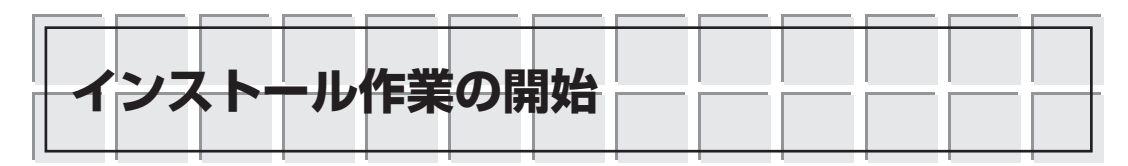

インストール・メディアの準備ができたら,作成したProduct CDでインストール対象のPCを 起動します.するとディスプレイに図5.1のような画面が表示されます.

Boot:のプロンプトに対して、ENTERキーだけを押し、先に進みます(図5.2).

表示が進んでいきPCに接続されているキーボードを指定する画面が表示されます. 矢印キーで ハイライトが上下しますので,日本語キーボードであれば [querty] jp106,いわゆるASCIIキー ボードであれば [querty] usのように適切なものを選びます (図5.3,図5.4).

インストール内容の選択画面に進みます(図5.5).

続いてEULA (End User License Agreement)が表示されます. Accept EULAを選択したもの として説明を続けます (図5.6).

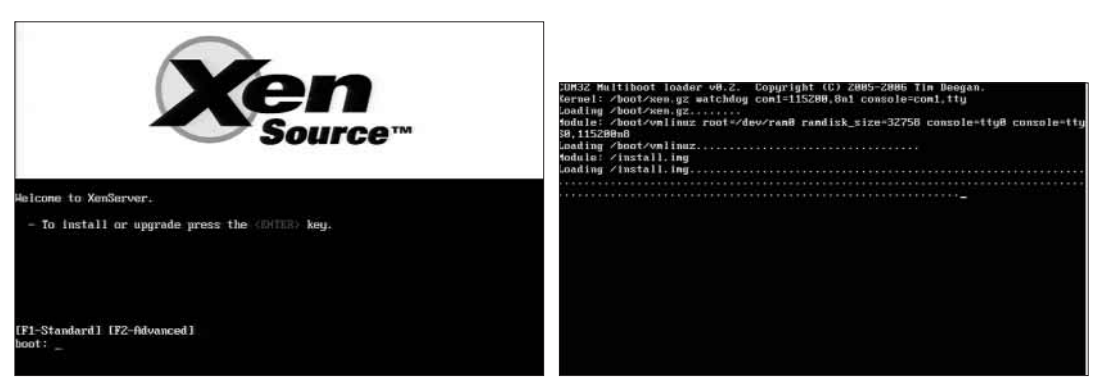

図5.1 インストーラ起動画面

インストーラの起動画面が表示された.

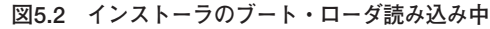

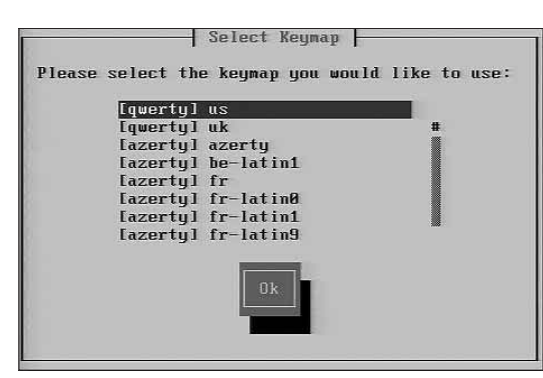

図5.3 キーボード選択画面

矢印キーでハイライトを動かし、適切なキーボードを 選択する.

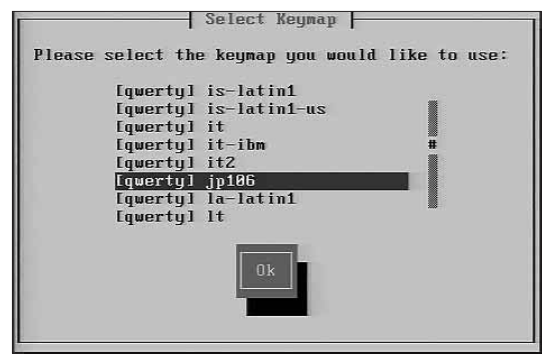

図5.4 日本語キーボードを選択

今回は日本語キーボードを使っているので[querty] jp106 を選択した.TABキーでハイライトをOKボタンに移し ENTERキーを押して確定する.

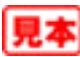